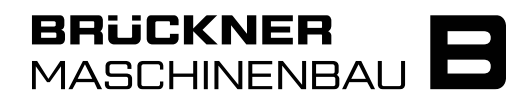

[Applikation]

[Modul]

Level 3

# Citrix – Privatgerät

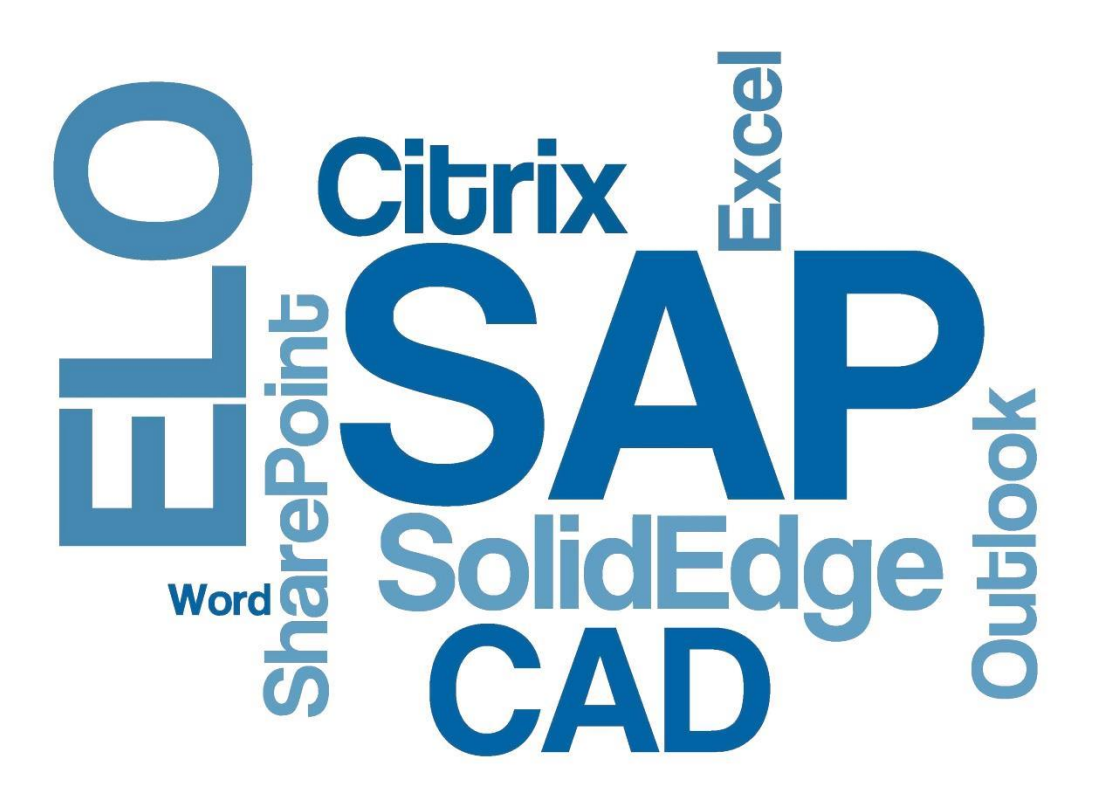

[Beschreibung]

# Inhalt

| 1.           | Allgemeines                                               | 3      |
|--------------|-----------------------------------------------------------|--------|
| 1.1.<br>1.2. | Installation der Citrix Workspace App + RTME              | 3<br>4 |
| 1.2.1.       | Einrichtung eines OTP Gerätes                             | 4      |
| 1.3.<br>1.4. | Finale Anmeldung<br>Starten des Office Clients            | 6<br>7 |
| 1.4.1.       | Einstellungen des Citrix Workspace APP                    | 9      |
| 1.5.         | Einrichten einer Desktopverknüpfung auf Ihrem Privatgerät | 9      |

# 1. Allgemeines

## 1.1. Installation der Citrix Workspace App + RTME

Starten eines Browsers

Installation der Workspace App: https://www.citrix.com/de-de/downloads/workspace-app/

Installation des RTME Plugins: https://www.citrix.com/de-de/downloads/citrix-receiver/additional-client-software/hdx-realtimemedia-engine.html

Installation eines Authenticator Plugins

Bsp.

https://chrome.google.com/webstore/detail/authenticator/bhghoamapcdpbohphig oooaddinpkbai

#### 1. Google Chrome Authentificator Plugin

| 017          | Authentifikator                 |                  |                                                                                        |                                                                                 | Hinzufüge |
|--------------|---------------------------------|------------------|----------------------------------------------------------------------------------------|---------------------------------------------------------------------------------|-----------|
| 17. <b>6</b> | Angeboten von: authenticator.cc |                  |                                                                                        |                                                                                 |           |
|              | ★★★★ 1.230   Produktivität      | 💄 447.002 Nutzer |                                                                                        |                                                                                 |           |
|              | 🙆 Wird offline ausgeführt       |                  |                                                                                        |                                                                                 |           |
|              |                                 |                  |                                                                                        |                                                                                 |           |
|              |                                 |                  |                                                                                        |                                                                                 |           |
|              |                                 |                  | Authenticator                                                                          | ~                                                                               |           |
|              |                                 | 317              | Authenticator     Biz     51526853     World                                           | ×<br>8                                                                          |           |
|              |                                 |                  | Authenticator     Biz     1526853     Vool     Coogle     200910     Authenticator     | 20<br>20<br>20<br>20<br>20<br>20<br>20<br>20<br>20<br>20<br>20<br>20<br>20<br>2 |           |
|              | < []                            |                  | Authenticator      Biz     51526853      Wor      Coogle     200910      Line@line.org | ×<br>*<br>*                                                                     | >         |

# **1.2. Externe Anmeldung**

OTP = One Time Password hierbei handelt es sich um einen zusätzlichen 2ten Faktor für die Authentifizierung.

#### 1.2.1. Einrichtung eines OTP Gerätes

Aufruf der Website <u>https://otp.brueckner.com</u> mit Benutzername und Kennwort an. (Hierbei handelt es sich um das Kennwort welches Sie auch zur Anmeldung in der Firma benutzen)

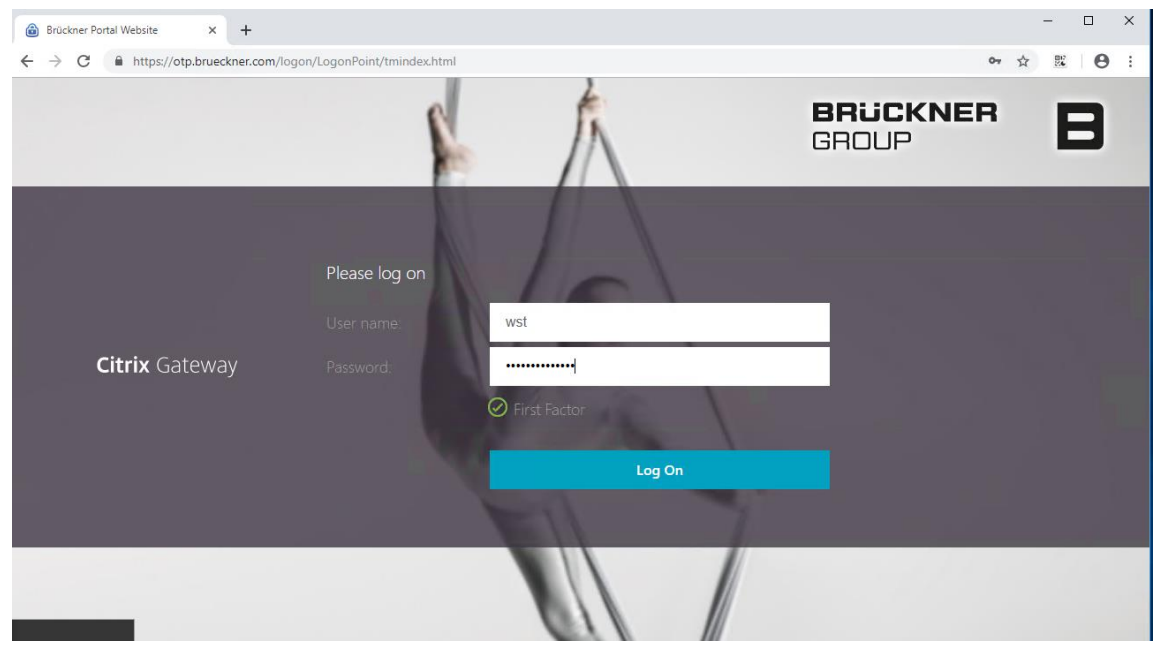

Danach werden Sie auf die Registrierungsseite weitergeleitet.

| 🗟 Brückner Portal Website 🛛 🗙 🕂 |                                                 | - 🗆 X             |
|---------------------------------|-------------------------------------------------|-------------------|
| ← → C                           | ogon/LogonPoint/tmindex.html                    | 아 ☆ 🕮 \varTheta : |
|                                 |                                                 |                   |
|                                 |                                                 |                   |
|                                 | Meine registrierten Geräte                      |                   |
| Citrix Gateway                  | Keine registrierten Geräte 👻 🕂 Gerät hinzufügen |                   |
|                                 | Hinzuzufügenden Gerätenamen eingeben OK         |                   |
|                                 | the second second                               |                   |
|                                 |                                                 |                   |

/

Dem Gerät einen gewünschten Namen geben und hinzufügen. Bsp. "Macbook Camilla" oder "Chrome Browser Camilla"

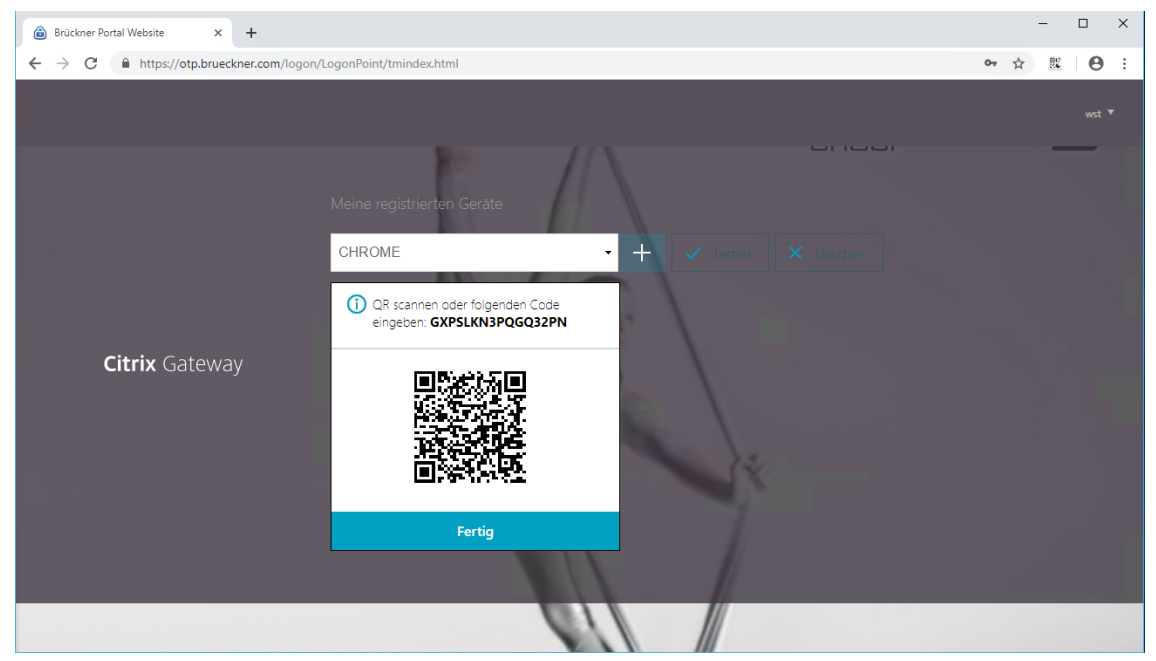

Auf das Plugin oben rechts im Browser klicken.

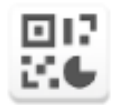

QR Code mit App abscannen oder Token in Browserplugin Manuell eingeben

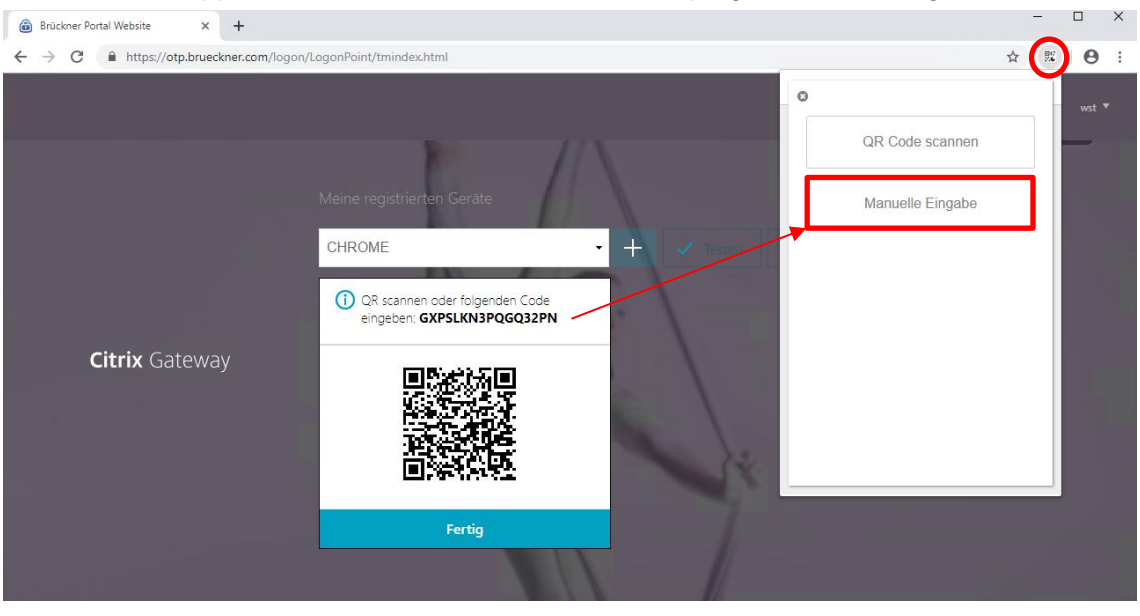

Somit wurde ihr Browser registriert.

/

## 1.3. Finale Anmeldung

Öffnen der Website https://storefront.brueckner.com im Browser

Anmeldung mit Username + Password (Welches Sie auch zur Anmeldung in der Firma benutzen)

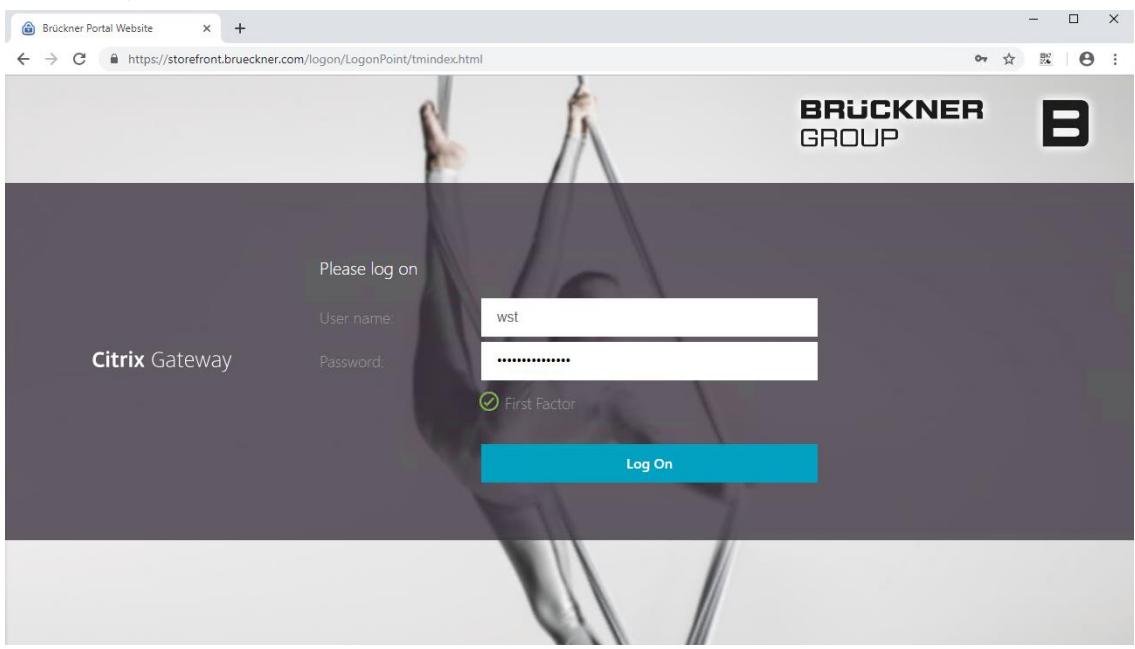

#### Danach einfügen des OTP Keys des Authenticator Plugins

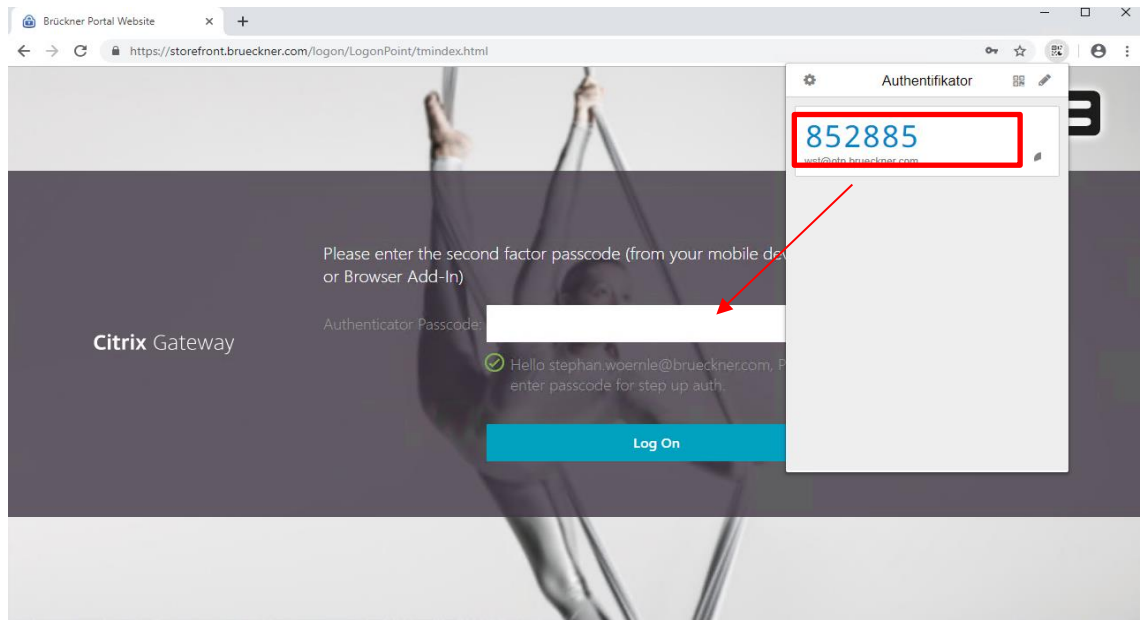

Durch Klicken auf die 6 -stellige Nummernkombination wird diese automatisch kopiert und kann dann einfach in das Passcode Feld eingefügt werden.

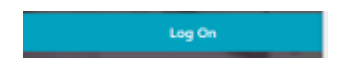

1

# 1.4. Starten des Office Clients

Melden Sie sich wie oben beschrieben in Punkt 1.3 an <u>https://storefront.brueckner.com</u> Nun erhalten sie die Übersichtsseite der für Sie freigegeben Desktops und Anwendungen

| Citrix StoreFront                  |             |           | СС<br>НОМЕ | OO<br>OO<br>APPS | DESKTOPS                |                               |    |
|------------------------------------|-------------|-----------|------------|------------------|-------------------------|-------------------------------|----|
| Herzlich willkommen, Mair Camilla. |             |           |            |                  |                         |                               |    |
| Favoriten                          |             |           |            |                  |                         |                               |    |
| *                                  | *           | *         |            | *                | * 🤇                     | )                             |    |
| CAD Workstation                    | ECAD Client | Office Cl | ient       | DOKU Client      | <b>EB 201</b><br>EB 201 | L9 R2 ECTR<br>19 R2 EB 2019 F | R2 |
|                                    |             |           |            |                  |                         |                               |    |

| -> sind für Konstrukteure        |
|----------------------------------|
| -> Ruplan Arbeitsplätze          |
| -> Mitarbeiter der Dokumentation |
| -> Standard Office Anwendungen   |
|                                  |

Achtung: Jeder sieht nur die für ihn freigegeben Favoriten/Desktop

Durch Anklicken des gewünschten Desktops starten Sie diesen

Dies ist ein fertig eingerichteter Office-PC. Sie finden alle Ihre freigegebenen Programme unter Windows Start Programme. Sie arbeiten auf dem Desktop wie mit einem normalen Arbeitsgerät, können Ihre Favoriten und den Desktop wie auch die Einstellungen entsprechend für Sie anpassen. Die Anpassungen werden gespeichert.

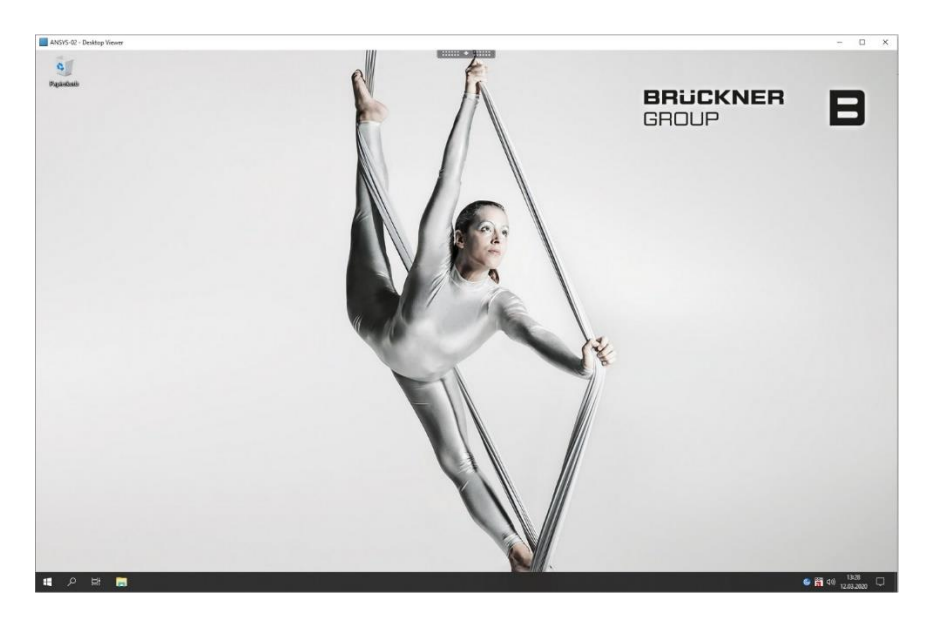

1

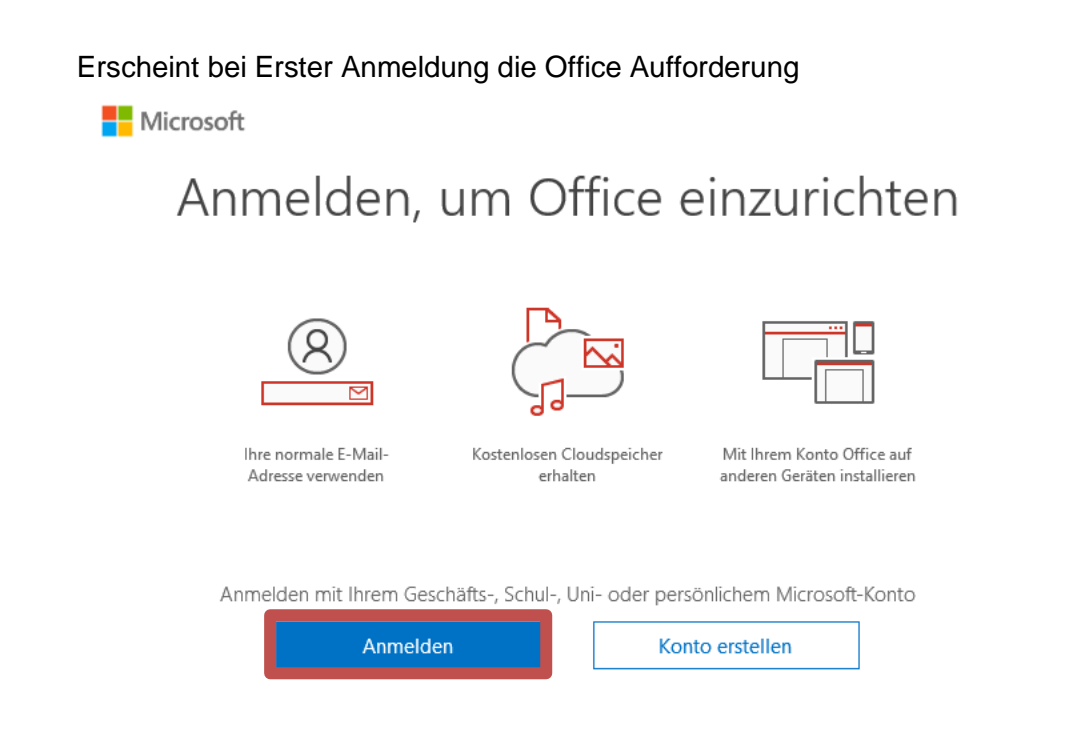

Melden Sie sich mit Ihrer Vorname.Nachname@brueckner.com Adresse an!

Durch Klicken auf das Startmenü, finden Sie alle Freigegebenen Programme.

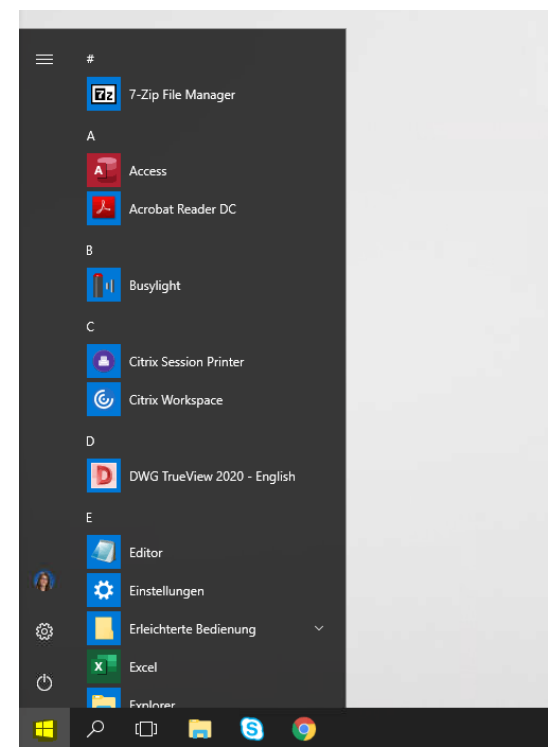

#### 1.4.1. Einstellungen des Citrix Workspace APP

Wenn Sie oben auf die schwarze Lasche klicken erscheint ein Menüband.

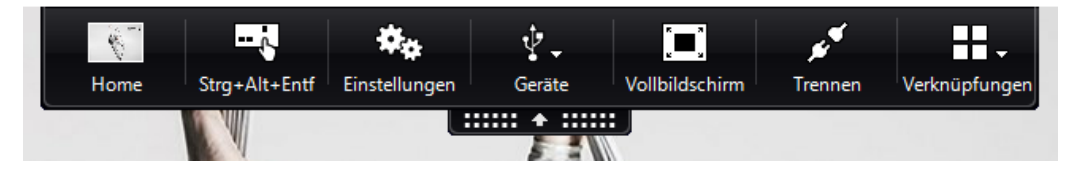

Dort können Sie z.B. den Desktop auf Vollbild schalten, falls Sie zwei Monitore haben einfach in die Mitte der beiden Monitore schieben und danach auf Vollbildschirm drücken.

Wenn Sie vom Vollbild wieder zurück zur Fensteransicht wollen einfach an den Bildschirmoberrand zur Lasche fahren und auf "Fenster" klicken.

Des Weiteren können Sie über "Trennen" die Sitzung schließen und zu einem späteren Zeitpunkt wieder dieselbe Sitzung übernehmen.

Achtung: Nach 24 Stunden Inaktivität, wird die Sitzung automatisch abgemeldet!

## 1.5. Einrichten einer Desktopverknüpfung auf Ihrem Privatgerät

Für den Schnelleren Zugriff können Sie sich eine Desktopverknüpfung erstellen.

Rechtsklick auf den Desktop -> Neu -> Verknüpfung

| Ansicht<br>Sortieren nach    |   |                                   |
|------------------------------|---|-----------------------------------|
| Aktualisieren                | í |                                   |
| Einfügen                     |   |                                   |
| Verknüpfung einfügen         |   |                                   |
| 🔋 Intel® Grafikeinstellungen |   | and the second second             |
| Neu                          | > | - Ordner                          |
| Anzeigeeinstellungen         |   | 🛃 Verknüpfung                     |
| 📶 Anpassen                   |   | 🗈 Microsoft Access Database       |
|                              |   | 🖬 Bitmapbild                      |
|                              | d | Microsoft Word-Dokument           |
|                              | d | Microsoft Access Database         |
|                              | d | Microsoft PowerPoint-Präsentation |
|                              | ¢ | 👔 Microsoft Publisher Document    |
|                              | d | 🗈 Rich-Text-Format                |
|                              |   | 🚩 SAP GUI Verknüpfung             |
|                              |   | Textdokument                      |
|                              |   | Microsoft Visio Drawing           |
|                              | E | Microsoft Excel-Arbeitsblatt      |
|                              |   | ZIP-komprimierter Ordner          |

1

Einfügen des Links: https://storefront.brueckner.com/

|                                                                                                    | ×                |
|----------------------------------------------------------------------------------------------------|------------------|
| <ul> <li>Verknüpfung erstellen</li> </ul>                                                                                                    |                  |
| Für welche Elemente möchten Sie eine Verknüpfung erstellen?                                                                                             |                  |
| Mit diesem Assistenten können Sie Verknüpfungen mit lokalen oder vernetzten Programmen, Dateien,<br>Ordnern, Computern oder Internetadressen erstellen. |                  |
| Geben Sie den Speicherort des Elements ein:                                                                                                    |                  |
| https://storefront.brueckner.com/ Durchsuchen                                                                                                    |                  |
| Klicken Sie auf "Weiter", um den Vorgang fortzusetzen.                                                                                                  |                  |
|                                                                                                    | Weiter Abbrechen |

Vergabe eines Namens der Verknüpfung Bsp. "Citrix Brückner"

Wie möchten Sie die Verknüpfung benennen?

Geben Sie den Namen für die Verknüpfung ein:

Citrix Brückner

Klicken Sie auf "Fertig stellen", um die Verknüpfung zu erstellen.

#### Fertig stellen!